### [4]復活処理

### (1)復活処理のフロー図

復活の処理手順を下記フロー図に示します。

①「処理選択」画面から「予定情報」をクリックし、「担当工事一覧」画面を開 きます。

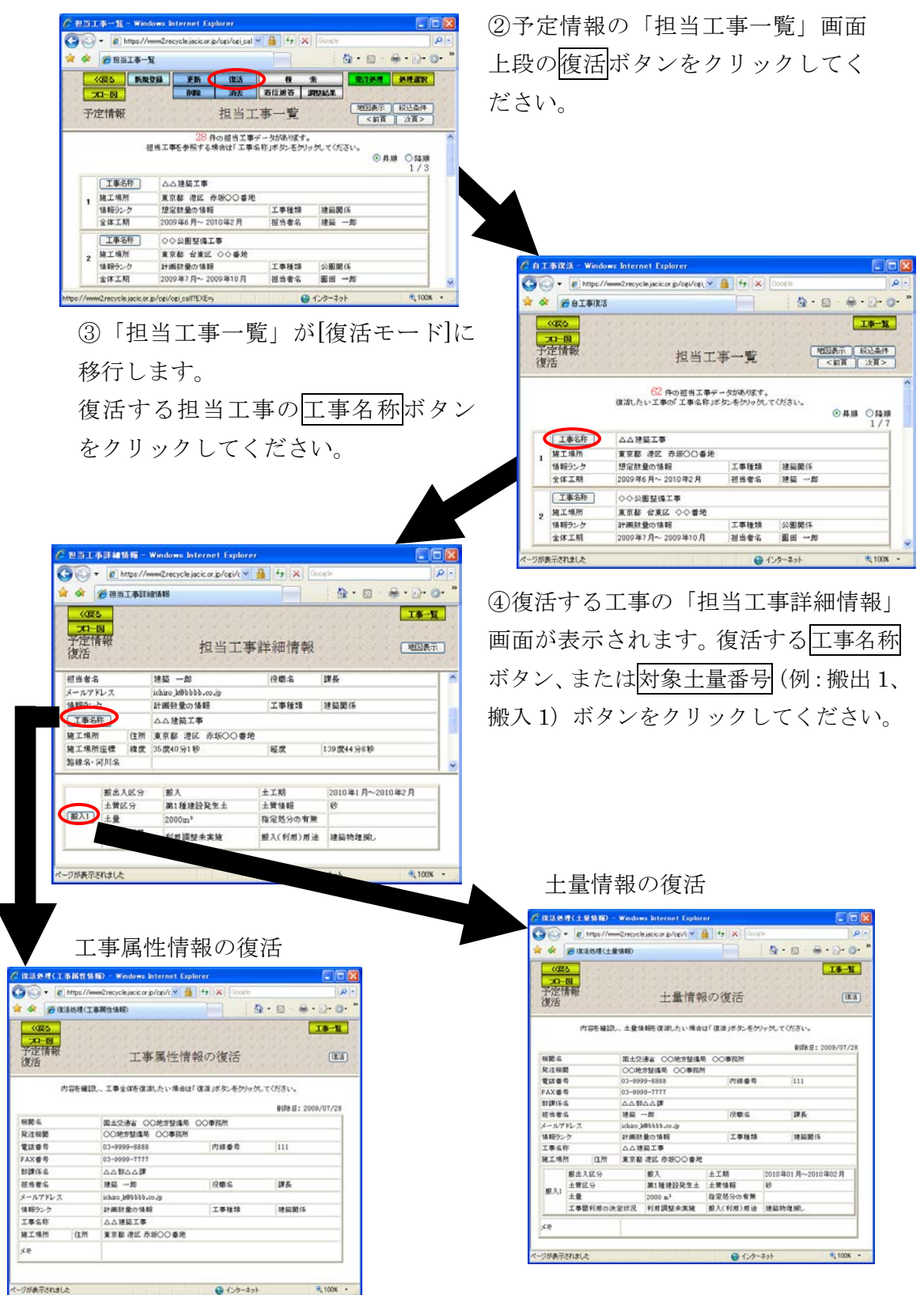

### (2)予定情報の「担当工事一覧」画面(予定情報の復活)

「処理選択」画面から「予定情報」をクリックすると、予定情報の「担当工事一覧」 画面が表示されます。一度削除した工事を復活する場合は復活ボタンをクリックし てください。

| 🌈 担当工事一覧 - Windows Internet Explorer                                |     |                         |                                        |       |         |             |                    |               |            |  |
|---------------------------------------------------------------------|-----|-------------------------|----------------------------------------|-------|---------|-------------|--------------------|---------------|------------|--|
| 😋 🕞 👻 https://www2.recycle.jacic.or.jp/cgi/cgi_cal 💌 🔒 🛃 🎸 🗙 Google |     |                         |                                        |       |         |             |                    |               | 5          |  |
| 🚖 -                                                                 | \$  | 🏉 担当工事一覧                |                                        |       |         | 1           | •                  | 🖶 • 🗗 🔇       | <b>}</b> ∙ |  |
|                                                                     | -   | 《戻る 新規登                 | 禄 更新 征                                 | 話     | 検       | 索           | 発注処理               | 処理選択          | 1.00%      |  |
|                                                                     | -   | <b>∕□−</b> ⊠            | 削除 注                                   | 魼     | 着信返答    | 調整結果        |                    |               |            |  |
| 1.                                                                  | 7.  | 它情報                     | 11111111111111111111111111111111111111 | 出十1   | 主 皆     | la la la la | 地図表示               | 紋込条件          | 14.14      |  |
|                                                                     |     |                         |                                        |       |         |             |                    |               |            |  |
| 28 件の担当工事データがあります。                                                  |     |                         |                                        |       |         |             |                    |               |            |  |
|                                                                     |     | 担≧                      | 当工事を参照する場合は                            | 「工事名ネ | 称」ボタンをク | リックしてくだる    | <u>غ</u> ړ،<br>۲۰۰ |               |            |  |
|                                                                     |     |                         |                                        |       |         |             | • 异                | 順 ●降順<br>1/3  |            |  |
|                                                                     |     | 工事名称                    | △△建築工事                                 |       |         |             |                    |               |            |  |
|                                                                     | 1   | 施工場所                    | 東京都 港区 赤坂〇                             | 〇番地   |         |             |                    |               |            |  |
|                                                                     | •   | 情報ランク                   | 想定数量の情報                                |       | 工事種類    | 建築関係        | 系                  |               |            |  |
|                                                                     |     | 全体工期                    | 2009年6月~2010年2                         | 2月    | 担当者名    | 建築 -        | →郎                 |               |            |  |
|                                                                     |     | 工事名称                    | ◇◇公園整備工事                               |       |         |             |                    |               |            |  |
|                                                                     | 2   | 施工場所                    | 東京都 台東区 ◇◇                             | 番地    |         |             |                    |               |            |  |
|                                                                     | -   | 情報ランク                   | 計画数量の情報                                |       | 工事種類    | 公園関(        | 系                  |               |            |  |
|                                                                     |     | 全体工期                    | 2009年7月~ 2009年1                        | 10月   | 担当者名    | 園田 -        | →郎                 |               | ~          |  |
| ,<br>https:/                                                        | /ww | w2.recycle.jacic.or.jp/ | /cgi/cgi_call?EXE=y                    |       |         | A) 4) 4) 4  | ~                  | <b>a</b> 100% | •          |  |

# (3)「担当工事一覧(復活モード)」画面(予定情報の復活)

予定情報の更新処理の担当工事一覧と同様

(4)担当工事選択(地図)(予定情報の復活)

予定情報の更新処理の担当工事選択(地図)と同様

(5)「担当工事の絞込条件設定」画面(予定情報の復活)

予定情報の更新処理の担当工事の絞込条件設定と同様

### (6)「担当工事詳細情報」画面(予定情報の復活)

「担当工事一覧(復活モード)」画面の工事名称ボタンをクリックすると、復活 する工事属性情報、土量情報を選択する「担当工事詳細情報」画面が表示されま す。工事全体を復活する場合は工事名称ボタン、土量情報を復活する場合は対象 土量番号ボタンをクリックしてください。

| ● 担当工事書                                 | 羊細情報 -           | Windows Internet Explo              | rer                                      |       |  |  |  |
|-----------------------------------------|------------------|-------------------------------------|------------------------------------------|-------|--|--|--|
| <del>20</del> -                         | Attps://         | www2.recycle.jacic.or.jp/cgi/c      | ▶ ■ 選択した担当工事の施工場                         | 所を    |  |  |  |
|                                         |                  | 4m4±±R                              | 図上で確認します。                                |       |  |  |  |
|                                         | 担э⊥争誹<br>━       | が出」「日本」<br>「日本」「日本」「日本」<br>「日本」「日本」 |                                          |       |  |  |  |
| <b>《原3</b><br><b>70-8</b><br>予定情報<br>復活 | <b>E</b>         | 担当工                                 | 事詳細情報                                    | 一覧    |  |  |  |
|                                         |                  |                                     | 削除日:2009/01                              | /20   |  |  |  |
| 機関名                                     |                  | 国土交通省 〇〇地方整備                        | 局 ○○事務所                                  |       |  |  |  |
| 発注機関                                    |                  | ○○地方整備局 ○○事務                        | 5月1                                      |       |  |  |  |
| 電話番号                                    |                  | 03-9999-8888                        | 内線番号 111                                 |       |  |  |  |
| FAX番号                                   |                  | 03-9999-7777                        | 03-9999-7777                             |       |  |  |  |
| 部課係名                                    |                  | ムム部ムム課                              |                                          |       |  |  |  |
| 担当者名                                    |                  | 建築一郎                                | 2011日1日1日1日1日1日1日1日1日1日1日1日1日1日1日1日1日1日1 |       |  |  |  |
| メールアドレ                                  | ス                | ichiro_k@bbbb.co.jp                 | 工事属性情報 <i>0</i>                          | D表示   |  |  |  |
| 情報会にな                                   |                  | 計画数量の情報                             | 工事種類 建築面系                                |       |  |  |  |
| 工事名称                                    |                  | △△建築工事                              |                                          |       |  |  |  |
| 施工場所                                    | 住所               | 東京都 港区 赤坂〇〇君                        | է քնի<br>Մ                               |       |  |  |  |
| 施工場所座                                   | 標 緯度             | 35度40分1秒                            | 工事全体を復活したい場合は、工                          | 事     |  |  |  |
| 路線名·河川                                  | 们名               |                                     |                                          |       |  |  |  |
| 全体工期                                    |                  | 2009年7月~2010年3月                     | 名柄小ダンをクリックします。                           |       |  |  |  |
| 仮置場(ストックヤード)<br>の有無                     |                  | 無                                   | 1                                        |       |  |  |  |
| 仮置場所在                                   | 地 住所             |                                     |                                          |       |  |  |  |
| 仮置場の利.                                  | 用期間              |                                     |                                          |       |  |  |  |
| 時間条件                                    |                  | 昼間のみ可能                              | 運搬条件 大型ダンプ利用可能                           |       |  |  |  |
| 土質実験の                                   | <sup>実放</sup> 土量 | 情報の一部を復活                            | したい場合は、                                  |       |  |  |  |
|                                         | 対象               | 土量番号ボタンを                            | クリックしま                                   |       |  |  |  |
| Í                                       |                  |                                     | 2010年1月~2010年2月                          |       |  |  |  |
|                                         | 貢す。              |                                     |                                          | -     |  |  |  |
| 搬入1 3                                   | <br>上量           | 2000m <sup>3</sup>                  |                                          | 京不    |  |  |  |
| ,<br>d                                  | 〔事間利用<br>〕決定状況   | 利用調整未実施                             | 搬入(利用)用途 建築物理戻し                          |       |  |  |  |
|                                         |                  |                                     |                                          |       |  |  |  |
| ージが表示され:                                | ました              |                                     | 😜 インターネット 🔍 10                           | 00% - |  |  |  |

注) 工事一覧 ボタンをクリックすると処理を中断し、「担当工事一覧」 画面へ戻ります。

(7)担当工事位置の確認(予定情報の復活)

予定情報の更新処理の担当工事位置の確認と同様

## (8) 工事属性情報の復活(予定情報の復活)

「担当工事詳細情報」画面の工事名称ボタンをクリックすると、工事全体の復活を行う「工事属性情報の復活」画面が表示されます。工事属性情報の内容を確認後、復活ボタンをクリックしてください。このとき、この工事情報に伴う土量 情報も同時に復活します。

| 🥟 復活処理(工事属性情報) - Windows Internet Explorer                 |            |                                                                          |                        |                         |            |  |  |  |
|------------------------------------------------------------|------------|--------------------------------------------------------------------------|------------------------|-------------------------|------------|--|--|--|
| 💽 🗸 🖉 ht                                                   | tps://www  | /2.recycle.jacic.or.jp/cgi/c 🗙 🔒 😽                                       | Google                 |                         | <b>ب</b> م |  |  |  |
| ☆ ☆ (2) (2) (1) (1) (2) (2) (2) (2) (2) (2) (2) (2) (2) (2 |            |                                                                          |                        |                         |            |  |  |  |
|                                                            | 012-012-0  |                                                                          |                        |                         |            |  |  |  |
|                                                            |            | e recente recente recente recente<br>el centre reconstruction de las rec |                        |                         |            |  |  |  |
| 予定情報                                                       |            | ᆕᆂᇦᄢᅝᆧᇷ                                                                  |                        | C                       | 1          |  |  |  |
| 復活                                                         |            | 上爭属性情報(                                                                  | 2復活                    | 復活                      | đ          |  |  |  |
| s las las las las las las                                  | tas tas ta | n ha in ha in ha ha in ha in                                             | las las las las las la | s lis lis lis lis lis l | ala.       |  |  |  |
| 内容を確認し、工事全体を復活したい場合は「復活」ボタンをクリックしてください。                    |            |                                                                          |                        |                         |            |  |  |  |
|                                                            |            |                                                                          |                        | 削除日:2009/07/28          | 3          |  |  |  |
| 機関名                                                        |            | 国土交通省 〇〇地方整備局 〇〇                                                         | 事務所                    |                         | 1          |  |  |  |
| 発注機関                                                       |            | ○○地方整備局 ○○事務所                                                            |                        |                         |            |  |  |  |
| 電話番号                                                       |            | 03-9999-8888                                                             | 内線番号                   | 111                     |            |  |  |  |
| FAX番号                                                      |            | 03-9999-7777                                                             |                        |                         |            |  |  |  |
| 部課係名                                                       |            | △△部△△課                                                                   |                        |                         |            |  |  |  |
| 担当者名                                                       |            | 建築 一郎                                                                    | 役職名                    | 課長                      |            |  |  |  |
| メールアドレス                                                    |            | ichiro_k@bbbb.co.jp                                                      |                        |                         |            |  |  |  |
| 情報ランク                                                      |            | 計画数量の情報                                                                  | 工事種類                   | 建築関係                    |            |  |  |  |
| 工事名称                                                       |            | △△建築工事                                                                   |                        |                         |            |  |  |  |
| 施工場所                                                       | 住所         | 東京都 港区 赤坂〇〇番地                                                            |                        |                         |            |  |  |  |
| メモ                                                         |            |                                                                          |                        |                         |            |  |  |  |
| <u></u>                                                    |            |                                                                          |                        |                         |            |  |  |  |
|                                                            |            |                                                                          |                        |                         |            |  |  |  |
| ページが表示されました                                                |            |                                                                          | 😜 インターネット              | <b>a</b> 100%           | •          |  |  |  |

注) 工事一覧ボタンをクリックすると処理を中断し、「担当工事一覧」画面へ戻ります。

# (9)土量情報の復活(予定情報の復活)

「担当工事詳細情報」画面の対象土量番号ボタンをクリックすると、土量情報 の復活を行う「土量情報の復活」画面が表示されます。土量情報の内容を確認後、 復活ボタンをクリックしてください。このとき、この土量情報に伴う工事情報も 同時に復活します。

| 復活処                   | 里(土量情報)-                  | Window              | s Internet Explore      | er       |              |            |                        |        |
|-----------------------|---------------------------|---------------------|-------------------------|----------|--------------|------------|------------------------|--------|
| - @                   | • 🙋 https://www           | v2.recycle          | e.jacic.or.jp/cgi/c 💙 🔮 | •        | 🗙 Goog       | le         |                        | ٩      |
| k 🖧                   | 🏉 復活処理(土量                 | 情報)                 |                         |          |              | 🟠 -        | 5 - 🖶 - 🗗 🤇            | -      |
| く<br>アロー<br>予定情<br>復活 | <mark>5</mark><br>▼<br>∮報 |                     | 土量情報                    | その後      | [活           |            | I - S                  | ۲<br>۲ |
|                       | 内容を確認し                    | 、土量情                | 報を復活したい場合に              | よ「復活     | ボタンをクリ       | ゆうしてく;     | ださい。<br>削除日: 2009/07/2 | 28     |
| 機関名                   | •                         |                     |                         |          |              |            |                        |        |
| 先狂機関                  | <u> </u>                  |                     |                         |          |              |            | -                      |        |
| 电码曲石                  | <del>,</del>              | 03-0000-7777        |                         |          |              | 111        | -                      |        |
| 部連係交                  | 2                         |                     |                         |          |              |            |                        |        |
| 相当者交                  | 4                         | 建築 一郎 役職名           |                         |          |              | <b>調</b> 長 | 1                      |        |
| メールア                  | -<br>ドレス                  | ichiro k@bbbb.co.jp |                         |          |              |            | 01.25                  |        |
| 「「たい」を入               |                           |                     |                         |          | 工事種類         |            | 建築関係                   |        |
| 工事名称                  | <u>ت</u>                  | △△建築工事              |                         |          |              |            |                        |        |
| 施工場所 住所               |                           | 東京都 港区 赤坂〇〇番地       |                         |          |              |            |                        |        |
|                       | 搬出入区分                     |                     | 搬入                      | 土工期      | 2010年01月~201 |            | 1月~2010年02月            | 1      |
| +071 -1               | 土質区分                      |                     | 第1種建設発生土                | 土質情      | 青報 砂         |            |                        |        |
| 瓶八1                   | 土量                        |                     | 2000 m <sup>3</sup>     | 指定処分の有無  |              |            |                        |        |
|                       | 工事間利用の決定状況                |                     | 利用調整未実施                 | 搬入(利用)用途 |              | 建築物理戻し     |                        |        |
| хŧ                    |                           |                     |                         |          |              |            |                        |        |
| ージが表示さ                | きれました                     |                     |                         |          | 😜 インター       | ネット        | <b>e</b> 100%          | •      |

注) 工事一覧ボタンをクリックすると処理を中断し、「担当工事一覧」画面へ戻ります。